## C IT

## **Kurzanleitung DFNconf Meetings**

Eine Plattform für Web-/Video- und Telefonkonferenzen. Voraussetzung ist, dass man Mitarbeiter der Universität Münster ist. Keine Installation nötig – es funktioniert per Firefox-Browser ähnlich wie Zoom.

Link: https://www.conf.dfn.de/

Veranstalter-Login

Der **Start** erfolgt durch den Button . Im nächsten Bereich muss die **Universität Münster** ausgewählt werden. Danach erfolgt die **persönliche Authentifizierung** mit der Uni-Kennung und Uni-Passwort.

Nun ist man im **DFNconf Portal** in der Übersicht.

Dort auswählen: **"+ Neuer Meetingraum**" mit **eindeutigen Namen** und **Veranstalter-PIN** Dieser wird bei Einwahl abgefragt und stellt sicher das der Veranstalter eingewählt ist und das Meeting nur dann starten kann.

Der Raum steht nun in der Liste. Die **Einladungstextvorlage** erklärt nun die **Möglichkeiten am Meeting teilzunehmen** am besten:

**1.** Zugang zum Meeting per Link (Firefox bevorzugt, Chrome) Mikrofon und Kamera erforderlich. Der Browser fragt kurz nach Erlaubnis um Mikrofon und Kamera verwenden zu dürfen.

2. Zugangswege für Videokonferenzanlagen

**3.** Telefonzugang: Mit einer Berliner Nummer kann man sich einwählen:

+49 30 200 979 xxxxx (xxxxx ist die persönliche Konferenz ID)

**4.** Zugang per App. Nach Installation muss die Konferenz ID etwas anders eingegeben werden: 979xxxxx@conf.dfn.de

Um selbst vorab Audio und Video zu testen, gibt es einen Testcall-Service: 9791

## Hardware Empfehlung:

**Einzelplatz/Laptop:** Video: Logitech C920 / Audio: Bluetooth Headset **PC oder Laptop in Gruppe:** Video: Logitech C920 oder Logitech Conference Cam (ist gleichzeitig Kamera und Freisprecheinrichtung mit Akkubetrieb) / Audio: Jabra 510 USB Freisprecheinrichtung